## 4.3 TCP/IPの設定

1.「表示:」のポップアップメニューから「4.2 ポートの設定 手順2」で選択したポートを選びます。

| 000                                 | ネットワー                                                     | ーク                                         |                                            |
|-------------------------------------|-----------------------------------------------------------|--------------------------------------------|--------------------------------------------|
| すべてを表示 ディスプレ                        | ·イ サウンド キットワーク )                                          | 記動ディスク                                     |                                            |
| USB モデム<br>表示: ✓ 動作中のネッ             | ・<br>トワークポート                                              | )                                          | •                                          |
| 動作中のオ<br>次のリストに<br>*入にします<br>ドラッグして | ート<br>ま示されている使用可能なパー<br>,チェックマークの付いた設定(<br>、ネットワークへの接続時に使 | ト設定にチェックマー<br>はすべて同時に動作しま<br>用するボートの優先順・   | クを入れて、その動作を<br>ます。リスト内でポートを<br>位を指定してください。 |
| → ボ<br><b> </b>                     | 、キアトラーク Collexing Cleve<br>ート設定<br>蔵モデム<br>蔵 Ethernet     |                                            | 新規<br>複製<br>削除                             |
| この場所でき<br>マークを外し                    | 後使用しないボートを"切"にす。<br>,ます。                                  | るには、ポート名に付い                                | いているチェック                                   |
| ポート設定の<br>複数のポート<br>ポート設定を          | 名前を変更するには、名前をダ<br>設定を作求するには、"新規"また<br>削除するには、設定を選んで、      | ブルクリックします。<br>たは"複製"ボタンを使用<br>"削除"をクリックします | うします。<br>す。                                |
| 🗿 変更できないよう                          | にするにはカギをクリックし                                             | ます。                                        | 今すぐ適用                                      |

2.「TCP/IP」タブ画面の「設定」ポップアップメニューから「PPPを使用」を選びます。

| 000                                    | ネットワーク         |                  | 0          |
|----------------------------------------|----------------|------------------|------------|
| すべてを表示 ディスプレイ たつ                       | シンド ネットワーク 起動ラ | ?)<br>*イスク       |            |
| ų                                      | 易所: 自動         |                  | ÷          |
| 表示: (USB モデム                           | +)             |                  |            |
|                                        | P/IP PPP プロキシ  | / モデム            |            |
| 設定:(PPP                                | を使用            |                  |            |
|                                        | ۲              | メインネームサー         | ーバ (オプション) |
| IP アドレス:<br>(PPP サーバから割り当 <sup>。</sup> | てられます)         |                  |            |
| サブネットマスク:                              |                |                  |            |
| ルータ:                                   | 検              | 索ドメイン            | (オプション)    |
|                                        |                |                  |            |
|                                        | 例              | apple.co.jp, ear | thlink.net |
|                                        |                |                  |            |
|                                        |                |                  |            |
| 変更できないようにするに                           | はカギをクリックします。   |                  | (今すぐ適用)    |
|                                        |                |                  |            |

3.ドメインネームサーバ欄にプロバイダから通知されたDNSのIPアドレスを入力します。 「検索ドメイン」欄にプロバイダから通知されたドメイン名を入力します。 入力は、プロバイダから通知された英数字(大文字、小文字)を正しく半角で入力してください。 DNSの設定の必要性がないプロバイダの場合は、「ドメインネームサーバ」欄や「検索ドメイン」欄に 設定する必要はありません。

| 000 ×v                                       | トワーク 〇                                          |
|----------------------------------------------|-------------------------------------------------|
| すべてを表示 ディスプレイ サウンド ネットワー                     | -ク 起動ディスク                                       |
| 場所:  自動                                      | •                                               |
| 表示: (USB モデム                                 | ÷                                               |
| TCP/IP PPP                                   | プロキシ(モデム                                        |
| 設定: PPP を使用                                  |                                                 |
| IP アドレス:<br>(PPP サーバから割り当てられます)<br>サブネットマスク: | ドメインネームサーバ (オフション)                              |
| ルータ:                                         | 検索ドメイン (オプション)                                  |
| <ul> <li>変更できないようにするにはカギをクリッ</li> </ul>      | 例: apple.co.jp. earthlirk.net<br>クレます。<br>今すぐ適用 |

## 4.4 PPPの設定

- 1.「PPP」タブをクリックします。
- 2.「サービスプロバイダ:」欄には、任意の名称(一般的には接続するプロバイダ名)を入力します。
- 3.「電話番号:」欄には、アクセスポイントの電話番号を入力します。
- 4.「アカウント名:」欄には、プロバイダから通知されたユーザIDを入力します。
- 5.「パスワード:」欄には、プロバイダから通知されたパスワードを入力します。

| 0                                          | ネットワーク                                                              |                                              |
|--------------------------------------------|---------------------------------------------------------------------|----------------------------------------------|
| <ul> <li>ごを表示</li> <li>ディスプレイ サ</li> </ul> | シンド ネットワーク 起動ディスク                                                   |                                              |
|                                            | 場所:(自動                                                              | ÷                                            |
| 示: USB モデム                                 | <b>*</b> ]                                                          |                                              |
| T                                          | CP/IP(PPP)フロキシ モデム                                                  | <u>ا</u>                                     |
| サービスプロバイク                                  | 7: OCN                                                              | (オプション)                                      |
| 電話番号                                       | 弓: 03123456789                                                      |                                              |
| 代替番号                                       | <del>]</del> :                                                      | (オブション)                                      |
| アカウントキ                                     | 名: abcdefg                                                          |                                              |
| 1-127-1                                    |                                                                     |                                              |
|                                            | バスワードを保存する<br>このチェックボックスをチェック<br>すべてのユーザがパスワードを入<br>ターネットアカウントにアクセス | すると、このコンピュータの<br>力することなく、このイン<br>できるようになります。 |
|                                            | (PPPオブション)                                                          |                                              |

## 4.5 モデムの設定

- 1.「モデム」タブをクリックします。
- 2.「モデム:」ポップアップメニューから、プロバイダのアクセスポイントに合ったCCLファイル(モデ ムスクリプト)を選択します。

例では、「INSMATE V30 Tower SYNC」を選択しています。

| アクセスポイントへの接続速度・方式 | CCLファイル[モデムスクリプト]      |
|-------------------|------------------------|
| ISDN回線 64Kbps 同期、 | INSMATE V30 Tower SYNC |
| フレッツ・ISDN         |                        |
| ISDN回線 128Kbps 同期 | INSMATE V30 Tower MP   |

3.[今すぐ適用]ボタンをクリックします。

くご注意〉 Mac OS X (10.0, 10.0.4) の場合は、[保存]ボタンをクリックします。

| 000           | ネットワーク                                                               | 0      |
|---------------|----------------------------------------------------------------------|--------|
| すべてを表示 ディスプレイ | たウンド ネットワーク 起動ディスク                                                   |        |
|               | 場所:自動 🛟                                                              |        |
| 表示: USB モデム   | +                                                                    | _      |
| f             | TCP/IP PPP プロキシ モデム                                                  | _      |
| モデム:          | INSMATE V30 Tower SYNC                                               |        |
|               | ✓ モデム内蔵のエラー訂正と圧縮を使用する                                                |        |
| スピーカ :        | <ul> <li>○ 入</li> <li>○ 切</li> </ul>                                 |        |
| ダイアル:         | <ul> <li>● トーン</li> <li>✓ 電話をかける前に発信音を確認する</li> <li>● パルス</li> </ul> |        |
|               | ☑ メニューバーにモデムステータスを表示する                                               |        |
| () 変更できないようにす | るにはカギをクリックします。                                                       | $\geq$ |

4.6 インターネット接続の設定を終了する

1.「システム環境設定」メニューから「システム環境設定を終了」を選びます。

| 6     | システム環境設定 編集 表示 ウインドウ ヘルプ 💴 🥒       |
|-------|------------------------------------|
|       | システム環境設定について ネットワーク ()             |
|       | サービス ト 🕥 🗔                         |
|       | システム環境設定を隠す 第日 ド ネットワーク 記動ディスク     |
|       | ほかを隠す すべてを表示 に、 白歌 ・               |
| 1     |                                    |
| ~     |                                    |
|       | 「TCP/IP Y PPP ) プロキシ ) モデム         |
|       |                                    |
|       | モデム: INSMATE V30 Tower SYNC        |
| line. | ▼ モデム内蔵のエラー訂正と圧縮を使用する              |
|       | スピール: ③ 入                          |
|       | 0 tv.                              |
|       | ダイアル:                              |
|       | 0 Mix                              |
|       |                                    |
|       |                                    |
|       | ▼ メニューバーにモデムステータスを表示する             |
|       |                                    |
|       | 変更できないようにするにはカギをクリックします。     今すぐ適用 |
|       |                                    |

これで、インターネット接続の設定が終了しました。